University of Utah

# **Advanced Finite Elements**

### ME EN 7540 Running LS-DYNA on the Cade Lab Workstations Spring 2006

# 1 Introduction to LS-DYNA

LS-DYNA is a program with capabilities to solve multi-physics problems such as solid mechanics, heat transfer, and fluid dynamics. Moreover, these problems could be solved either as separated phenomena or as couple physics. This handout is intended to assist the new LS-DYNA user get started.

# 2 Running LS-DYNA

Before you can run LS-DYNA on the CADE machines (Lab 1 machines **only**), you must include these two environment on your account.

- setenv LSTC\_LICENSE\_SERVER license.eng.utah.edu
- setenv LSTC\_CLIENT\_DEBUG on

This is done by simply typing these lines at the command prompt on your shell. If your account has .cshrc file, you can also add these two lines to the environment part as well. **Currently, LS-DYNA can only be run on the machines in Lab 1 only**.

In this class, we will run LS-DYNA from the keyword input file. Keyword input organizes the database by grouping similar function under the same keyword. It is a good idea to organize the structure block of the keyword input as following:

- 1. define solution control and output parameters
- 2. define model geometry and material parameters
- 3. define boundary conditions

Students are encouraged to download the Keyword User's Manual for detailed explanations. These manuals can be found at:

#### >/usr/local/apps/lsdyna/lsdyna970/manual

- ls-dyna\_theory\_manual\_2005-beta.pdf  $\rightarrow$  theory manual.
- ls-dyna\_970\_manual\_k.pdf  $\rightarrow$  keyword user's manual.
- LSDYNAManuals.tar.gz  $\rightarrow$  contains all the manuals available.

To copy these manuals to your home directory, type the following from the location in your home directory where you want to copy the file to:

> cp /usr/local/apps/lsdyna/lsdyna970/manual/LSDYNAManuals.tar.gz LSDYNAManuals.tar.gz

Alternatively, you can also obtain these manuals from a few authorized companies. Listed below are a few websites that allow you to download these manuals (ie, Keywords, Theory, Examples, etc.).

- 1. http://www.dynamore.de
- 2. http://www.dynamax-inc.com
- 3. http://www.arup.com

Within these websites, you will have to browse to either the **download** or the **support** section of the sites in order to get to the manuals. It is also strongly recommended that you download the theory manual as well. It is always a good ideas to know which methods or assumptions the program is using so that the appropriate analyzes could be performed.

Let's start with the geometrically nonlinear beam bending that we did in *Homework 5* and we will compare the results between the two packages, ANSYS and LS-DYNA.

# 3 Example 1: Bending of Beam Using Beam Element

### 3.1 **Problem Definition**

Consider the cantilever beam shown in Figure 1. The beam is made of 6061-T6 aluminum alloy. The Young's modulus of the beam is 69 GPa, the Poission's ratio is 0.33, the tensile yield strength is 275 MPa.

The length of the beam is 5 m, the width and the thickness are coth 10 cm. A point load of 10 kN is applied at the free end as shown in Figure 1.

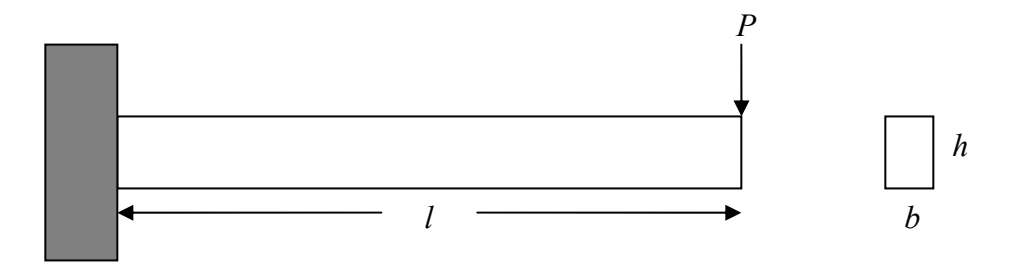

Figure 1: Sketch of cantilever beam.

### 3.2 Input File Preparation

We will consider 4 element and 5 node points. To start writing the keyword input file, we will follow the layout mentioned in the previous section but first we need to tell the program that this file we are creating is in a "keyword" format.

\*keyword

The first line of the input file must begin with **\*keyword**. This sets the format of the file as "keyword" format instead of "structured" format. From here on, any commands that begin with asterisk are considered keywords.

The first structure block will define the solution control and the output parameters. For this problem, this block is defined as following:

| *control_implicit_general |
|---------------------------|
| 1,0.005                   |
| *control_termination      |
| 1                         |
| *database_binary_d3plot   |
| 0.005                     |
| *database_history_node    |
| 1,2,3,4,5                 |
| *database_nodout          |
| 1                         |

The group of values listed under each keyword is referred to as "card" by LS-DYNA.

- **\*control\_implicit\_general** This command is used to set the analysis to implicit by set the first value in the card to 1. The initial time step is set to 0.005,
- **\*control\_termination** It is important to tell the program when to terminate. In our case, the computation is set to terminate at time = 1 s,

- \*database\_binary\_d3plot This keyword saves the binary results in a file called *d3plot* at every 0.005 s. This binary results can later be viewed in a program called LSPrePost that we will later discuss,
- **\*database\_history\_node** This keyword write the output for the listed nodes in its card into a binary history file. In our program, this file is *nodout*,
- \*database\_nodout Our history file containing nodal data for the selected nodes in the above keyword. Value of 1 in the card tells the program to only output the data at time step = 1 s.

In the second input block defines the model geometry and the material properties. The following keywords and their cards are needed for this model:

| *part                                                                              |                    |              |          |  |  |  |  |  |  |  |
|------------------------------------------------------------------------------------|--------------------|--------------|----------|--|--|--|--|--|--|--|
| aluminum beam                                                                      |                    |              |          |  |  |  |  |  |  |  |
| 1,1,1                                                                              |                    |              |          |  |  |  |  |  |  |  |
| *section_beam                                                                      |                    |              |          |  |  |  |  |  |  |  |
| 1,2                                                                                |                    |              |          |  |  |  |  |  |  |  |
| area, $I_{yy}$ , $I_{xx}$ , $J$                                                    |                    |              |          |  |  |  |  |  |  |  |
| *mat_elastic                                                                       |                    |              |          |  |  |  |  |  |  |  |
| $1,\rho,E,\nu$                                                                     |                    |              |          |  |  |  |  |  |  |  |
| *node                                                                              |                    |              |          |  |  |  |  |  |  |  |
| node $1, x_1, y_1, z_1$ ,                                                          | translation        | constraints, | rotation |  |  |  |  |  |  |  |
| constraints                                                                        |                    |              |          |  |  |  |  |  |  |  |
| :                                                                                  |                    |              |          |  |  |  |  |  |  |  |
| node $n_x u_x z_x$ .                                                               | translation        | constraints. | rotation |  |  |  |  |  |  |  |
| constraints                                                                        | translation        | constraints) | rotation |  |  |  |  |  |  |  |
|                                                                                    |                    |              |          |  |  |  |  |  |  |  |
| *element_beam                                                                      |                    |              |          |  |  |  |  |  |  |  |
| element 1,1,n <sup>1</sup> <sub>a</sub> , n <sup>1</sup> <sub>b</sub> ,6,0,0,0,0,2 |                    |              |          |  |  |  |  |  |  |  |
| :                                                                                  |                    |              |          |  |  |  |  |  |  |  |
| $\cdot$                                                                            | ( 0 0 0 0 <b>0</b> |              |          |  |  |  |  |  |  |  |
| element n,1, $n_a^n$ , $n_b^n$ ,                                                   | 0,0,0,0,0,2        |              |          |  |  |  |  |  |  |  |
|                                                                                    |                    |              |          |  |  |  |  |  |  |  |

- **\*part** The first card of this keyword is the heading and here we called our part "aluminum beam". The second card is the *part ID*, *section ID*, *material ID*, respectively. These are the IDs that are used through the code to refer to the part, section, and the material,
- \*section\_beam This keyword defines the cross section of the beam. The first card contains *section ID* and element formulation. The available element formulation options are listed in the *Keyword User's Manual*. You will have to look this one up and explain to yourself which element formulation is being used here. The second card of this keyword is more obvious. It takes the value of area, *I*<sub>yy</sub>, *I*<sub>xx</sub>, and *J* is this order,
- \*mat\_elastic Material density, Young's modulus, and Possion's ratio are assigned to material ID 1,

- **\*node** Similarly to ANSYS, you define the node number and give it its global coordinate location. The constraints options values are listed in the *Keyword User's Manual*, and these are for you to look them up by yourself,
- \*element\_beam This keyword create element from 2 nodes,  $n_a$  and  $n_b$ . The second term in the card specify which part ID this element is using. All the zeros represent no constraints released in any DOF. The last entry in this card set the coordinate system to local.

Our last block structure for the keyword input file will be the loads and the boundary conditions. First we will define the load as a concentrated load, then we will define the load curve.

| *load_node_point                         |  |
|------------------------------------------|--|
| node, direction, load ID, scaling factor |  |
| *define_curve                            |  |
| load ID                                  |  |
| 0,0                                      |  |
| 1,-10e3                                  |  |

- **\*load\_node\_point** This keyword applies the concentrated load to the chosen node (first value in the card). The direction takes the value of 1,2,3 for **x**,**y**,**z**-direction, respectively. Third term is the load ID, which must be unique for each load,
- \*define\_curve First card in this keyword contain the corresponding load ID to the above keyword. The second card is the first coordinate of the load curve (time, load). In this case it is (0,0). The third card is the second point (1,-10000), which represent the final load at the final time step that we have defined in the first block.

To run LS-DYNA, the following line is entered at the command prompt

Now putting this together we have the file *ex01.k*, which is illustrated in the **Appendix 1**. At command prompt in your directory, type: >**lsdyna i=ex01.k** to run the simulation. Once the computation is done, we will have two result files, nodal results (*nodout*) and the binary file (*d3plot*). *nodout* can be viewed in any text editors or spreadsheet programs but *d3plot* can only be viewed via LSPrePost in the CADE lab. LSPrePost is an advanced program with pre/post processor for LS-DYNA. It allows you to view results from the computations. It can display contour plots, display deformations, animate the simulations, etc. For this example, we will not use LSPrePost since the *d3plot* doesn't generate results that we cannot view from the nodal history file *nodout*.

### 3.3 Results

Now, let's compare the results obtained here to the one from ANSYS. The **x** and **y**-displacement of each node are shown in Figure 2.

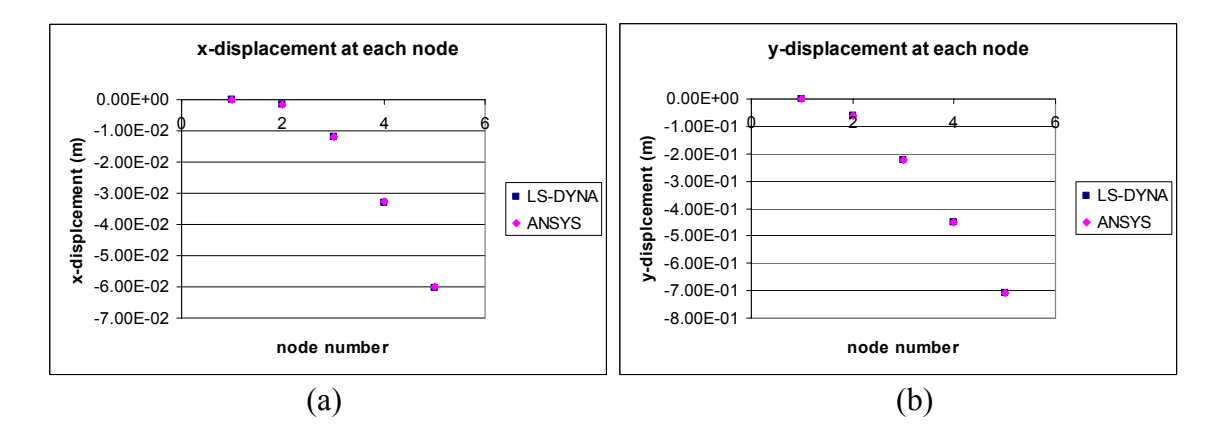

Figure 2: (a) nodal x-displacement and (b) nodal y-displacement.

There are some differences in the nodal results. This could be due to several reasons. One thing that you could check is to consult the *Theory Manual* of these two packages and see the differences in technique that each uses. The card in the **\*section\_beam** specifies certain type of beam technique used. Can you tell which one? (Hint: Look up the keywords in *Keyword User's Manual*)

It should be pointed out that the values in each card shown for each keyword here are only what are needed for this problem. In different models, some cards may require more values to be entered. It is strongly suggested that you have the *ls-dyna\_970\_manual\_k.pdf* handy when you write the keyword input file. This file is tricky to write and there are many ways you can manipulate it for different analysis. You will notice in the second example that some keywords are the same but contain different numbers of entries in their cards.

# 4 Example 2: Bending of Beam Using Shell Element

### 4.1 **Problem Definition**

Now the same problem as in Example 1 is solved using the shell element. We will use 20 elements along the length of the beam and 4 elements along the height of the beam. The DOF at the left end is constraint in all direction including rotations. A point load is applied at the top right corner of the beam.

### 4.2 Input File Preparation

The first block of the keyword input remains the same as the previous example. On the other hand, the model geometry and material properties block is changed.

```
*part
aluminum beam
1,1,1
*section_shell
1.2
t_1, t_2, t_3, t_4
*mat_elastic
1,\rho,E,\nu
*node
node 1, x_1, y_1, z_1
node n,x_n, y_n, z_n *element_shell
element 1,1,n_a^1, n_b^1, n_c^1, n_d^1
element n,1,n_a^n, n_b^n, n_c^n, n_d^n
*set_node_list
1 47,50,53,56,59,62,65,68
71,74,77,80,83,86,89,92
95,98,101,104,24
*set_node_list
2
1,26,46,47,48
```

- \*part Same explanation as in Example 1,
- **\*section\_shell** This keyword defines the cross section of the shell. The first card contains *section ID* and element formulation. The available element formulation options are listed in the *Keyword User's Manual*. You will have to look this one up and decide for yourself which element formulation is appropriate for your analysis. The second card of this keyword takes the thickness value at each of the 4 nodes that form the shell element,
- \*mat\_elastic Material density, Young's modulus, and Possion's ratio are assigned to material ID 1,
- **\*node** Similarly to ANSYS, you define the node number and give it its global coordinate location. The constraints options are skipped in this example. Instead, an alternative way to define the boundary conditions is used later in the code,

- \*element\_shell This keyword create element from 4 nodes,  $n_1$  to  $n_4$ . The second term in the card specify which part ID of this element. All the zeros represent no constraints released in any DOF. The last entry in this card set the coordinate system to local,
- \*set\_node\_list This keyword put number of nodes into a set. Card option 1 is the set number, while card 2,3,4... contains the nodes that are assigned to this set. Only 8 nodes are allowed per card. Set 1 is used for the \*database\_history\_node and Set 2 is used for the constraint in this example.

Last block of the keyword input file is the boundary conditions and load curves. Everything here is the same as in Example 1 except the additional of

\***boundary\_spc\_set** 2,0,1,1,1,1,1,1

and the location of the load is also changed to node 22 instead. **\*boundary\_spc\_set** sets the boundary of the selected set. The first value is in its card is the selected set number, follows by coordinate ID, DOF in x,y,z, and the rotation DOF about x,y,z.

- coordinate ID: 0 global, 1 local,
- DOF in x,y,z: 0 no constraint, 1 constraint,
- DOF about x,y,z: 0 no constraint, 1 constraint.

### 4.3 Results

The whole keyword input file of this example is illustrated in **Appendix 2**. To run this analysis, type: >**lsdyna = ex02.k**. Once again, the results are save to 2 files that we specified in the first block of the code. First, let's take a look at the nodal history file (*nodout*) and compare the results to the one obtained from ANSYS (Figure 3).

The differences are very noticeable this time. Keep in mind that shell element is used in this simulation. In ANSYS, PLANE42 (2-D 4 node) element is used. You should consult the *Theory Manuals* of these two software package to see elements are formulated. There are possibly other explanations for the differences in results that you should try to think of as well.

## 4.4 Running LSPrePost

Since we have a 2-D model instead of just a line, this time we can make a good use out of LSPrePost program. To start the program, type: >**lsprepost** at the command prompt in your directory, and LSPrePost GUI will appear on your screen (Figure 4). Follow the steps listed below to

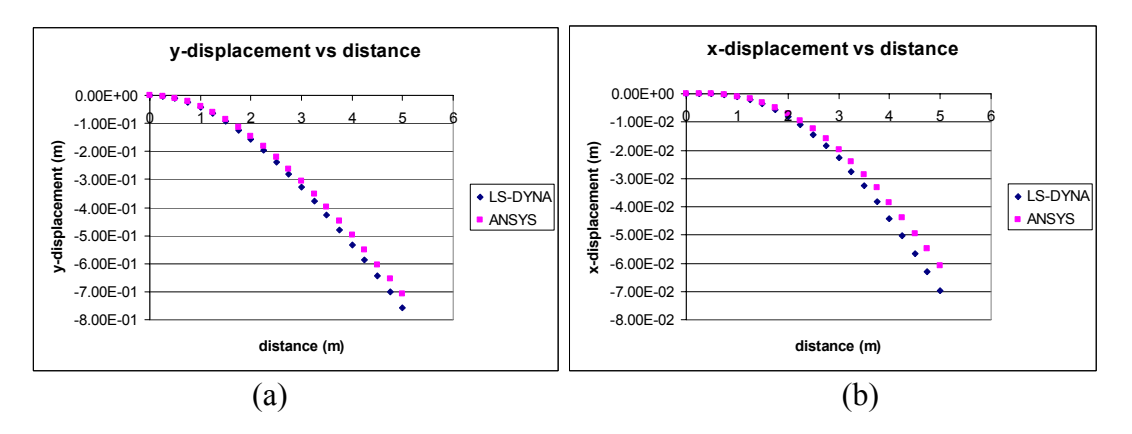

Figure 3: (a) y-displacement and (b) x-displacement.

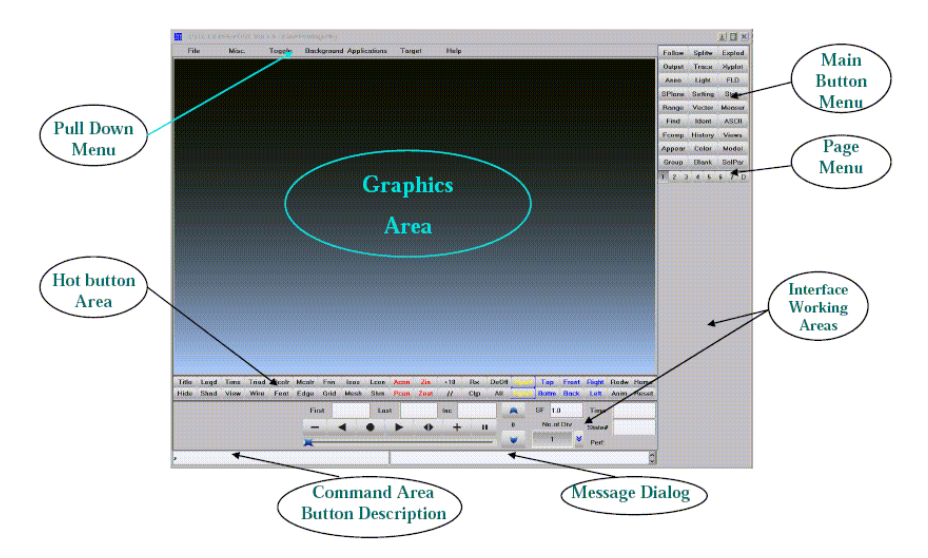

Figure 4: LSPrePost interface.

- 1. load a view results from our computations:
- 2. Click on **File**>**Open** from the *Pull Down Menu*.
- 3. Select *d3plot* from the selection window (Figure 6).
- 4. The model is now displayed in the Graphics Area (Figure 7).
- 5. In the *Interface Working Area*, click the **Play** button to play the animation of the simulation. You can also select the time step that you wish to view the result here.
- 6. Click on **Fcomp** in the *Main Button Menu* (Figure 8). Select the fringe component you which to see and the results will be updated in the *Graphics Area*. For example, click on **Stress** and then choose **von mises stress**, the *Graphics Area* now displays the Von Mises Stress as the contour plot over the beam at the selected time step. Try other fringes to familiarize yourself with the GUI of LSPrePost.

- 7. Click on **ASCII** in the *Main Button Menu* (Figure 9). The files that end with asterisk are the one that the program already have the data. In our case, *nodout* is created from the keyword input file.
- 8. Load *nodout*, and now you can display the XYPlot of the nodal data that we have in *nodout* (Figure 10).

There are many other functions that can be performed by LSPrePost. If you wish to learn more, you should read the tutorials in *ls-prepost-tutorial.pdf* 

|            |       |        |          |         |         |        |       | LS-PI | REPOS | ST 1.0 | 0 - 01 | DEC2  | 2004     |       |         |       |      |       |        |         | - [    | ŋ |
|------------|-------|--------|----------|---------|---------|--------|-------|-------|-------|--------|--------|-------|----------|-------|---------|-------|------|-------|--------|---------|--------|---|
| File Mis   | с. То | ggle E | lackgrou | nd Ap   | plicati | ions T | arget |       |       |        |        |       |          |       |         |       | 1    | Help  | Follow | Splitw  | Explod |   |
|            |       |        |          |         |         |        |       |       |       |        |        |       |          |       |         |       |      |       | Output | Trace   | Xyplot |   |
| Onen       |       | 15     |          |         |         |        |       |       |       |        |        |       |          |       |         |       |      |       | Anno   | Light   | FLD    |   |
| Import     |       |        | Binary F | lot     |         |        |       |       |       |        |        |       |          |       |         |       |      |       | SPlane | Setting | State  |   |
| Update     |       |        | Lsdyna I | Keyword |         |        |       |       |       |        |        |       |          |       |         |       |      |       | Panga  | Vantar  | Maaran | đ |
| Save Keyw  | ord   |        | Time Hi  | story   |         |        |       |       |       |        |        |       |          |       |         |       |      |       | Rind   | Vector  | ACOL   |   |
| Save Activ | e Key | word   | Commar   | nd File |         |        |       |       |       |        |        |       |          |       |         |       |      |       | rma    | Ident   | ASCII  |   |
| Save Confi | ig 👘  |        | Databas  | e File  |         |        |       |       |       |        |        |       |          |       |         |       |      |       | Feomp  | History | Views  | 4 |
| Print      |       |        | Interfac | e Force |         |        |       |       |       |        |        |       |          |       |         |       |      |       | Appear | Color   | Model  |   |
| Movie      |       |        | Nastran  | Input   |         |        |       |       |       |        |        |       |          |       |         |       |      |       | Group  | Blank   | SelPar |   |
| Exit       |       |        | Lsplot   |         |         |        |       |       |       |        |        |       |          |       |         |       |      |       | 1 2 3  | 4 5     | 6 7 1  | a |
| Save & Ex  | it    |        | Others   |         | ×       |        |       |       |       |        |        |       |          |       |         |       |      |       |        |         |        |   |
|            |       |        |          |         | f-sec   |        |       |       |       |        |        |       |          |       |         |       |      |       |        |         |        |   |
| Title Leg  | d Tin | s Tria | 1 Beolr  | Meolr   | Frin    | Isos   | Leon  | Acen  | Zin   | +10    | Rx     | DeOff | Spart    | Тор   | Front   | Right | Redw | Home  |        |         |        |   |
| Hide Sha   | d Vie | Win    | Feat     | Edge    | Grid    | Mesh   | Shrn  | Peen  | Zout  | //     | Clp    | All   | Rpart    | Bottm | Back    | Left  | Anim | Reset |        |         |        |   |
| no 🥘       |       |        |          |         |         | First  |       | La    | st I  |        | Ine I  |       |          | SF    | 1.0     | Tim   | e I  |       |        |         |        |   |
| 🔵 Shift    |       |        |          |         |         |        |       |       |       |        |        | 1     |          | l bio | of Div  |       | - T  | _     |        |         |        |   |
| 🔘 Control  |       |        |          |         |         | -      |       |       |       | •      | +      |       | <u> </u> | 1     | Jul Div | State | F 1  |       |        |         |        |   |
| Perf:      |       |        |          |         |         |        |       |       |       |        |        |       | V        | 1     | -       | Done  |      |       |        |         |        |   |
| J          |       |        |          |         |         |        |       | T     |       |        |        |       |          | 4     |         |       |      | 12    |        |         |        |   |
| 4          |       |        |          |         |         |        |       | 1     |       |        |        |       |          |       |         |       |      |       |        |         |        |   |

Figure 5: Open the binary file.

| File       Mise.       Toggle       Background Applexations       Target       Help       Fellow       Splitw       Exploid         0       Input File       Input File       Input File       Files       Anno       Light       FLD         File       File       Files       Files       Files       Anno       Light       Files         Directories       Files       Signit       Soldmp01       Appear       Color       Medau         Appear       Color       Medau       File       Soldmp01       Appear       Color       Medau         File       Signit       Soldmp01       Appear       Color       Medau       Appear       Color       Medau         File       Type:       Binary Plot       Instant Plot       Soldmp01       Appear       Color       Medau         Title       Legal       Time       Open       Filer       Cancel       Help       Help       Help       Help       Help       Help       Help       Help       Help       Help       Help       Help       Help       Help       Help       Help       Help       Help       Help       Help       Help       Help       Help       Help       Help       <                                                                                                    |                                                                                                    |        |         |        |
|----------------------------------------------------------------------------------------------------|----------------------------------------------------------------------------------------------------|--------|---------|--------|
| Input File         Filer         Rome/sleelava/spring06/mw6/shell/         Directories         Directories         Dime         Directories                                                                                                    | File Misc. Toggle Background Applications Target Help                                                  | Follow | Splitw  | Explod |
| Input File         Filer         Rome/sicelava/spring06/hw6/shell/         Directories         Prime/sicelava/spring06/hw6/shell/         Atmos Light         PLD         SPlane         Setting         Directories         Prime/sicelava/spring06/hw6/shell/         Atmos Light         PLD         Splane         Setting         Atmos Light         Plies         Manapol         Atmos Light         Plies         Manapol         Atmos Light         Plies         Madupl         Atmos Light         Plies         Binary Plot         Binary Plot         B                                                                                                    |                                                                                                    | Output | Trace   | Xyplot |
| Filter       Anome/sleelava/spring06/hw6/shell/1       SPlave       Setting       State         Range       Vector       Measur       Find       Identi ASCI         Directories       Files       State       State       Range       Vector       Measur         Anome/sleelava/spring06/hw6/shell/1       State       State       State       Range       Vector       Measur         Anome/sleelava/spring06/hw6/shell/1       State       State       State       Range       Calor       Model         State       State       State       State       State       Range       Calor       Model         State       State       State       State       State       State       State       Range       Calor       Model         State       State       State       State       State       State       Range       Calor       Model       State       State </td <td></td> <td>Anno</td> <td>Light</td> <td>FLD</td>                                                                                                    |                                                                                                    | Anno   | Light   | FLD    |
| Filter       Range       Vector       Measure         // home/sicelava/spring06/hv6/shell/_       Files       Advmp01         // home/sicelava/spring06/hv6/shell/_       Advmp01       Advmp01         // home/sicelava/spring06/hv6/shell/_       Advmp01       Advmp01         // home/sicelava/spring06/hv6/shell/_       Advmp01       Advmp01         // home/sicelava/spring06/hv6/shell/_       Advmp01       Advmp01         // home/sicelava/spring06/hv6/shell/_       Biglot       Advmp01         // home/sicelava/spring06/hv6/shell/_       Biglot       Advmp01         // home/sicelava/spring06/hv6/shell/_       Biglot       Advmp01         // home/sicelava/spring06/hv6/shell/_       Biglot       Advmp01         // home/sicelava/spring06/hv6/shell/_       Biglot       Advmp01         // home/sicelava/spring06/hv6/shell/_       Biglot       Advmp01         // home/sicelava/spring06/hv6/shell/d3plof       Image       Image         // Open       Filter       Cancel       Help         // Open       Filter       Cancel       Help         // Cop All Rywr       Back Left Anim Reset       Advmp/stace         // Control       // Clp All Rywr       Back Left Anim Reset         // One       // Last       Ine <t< td=""><td>- input vie</td><td>SPlane</td><td>Setting</td><td>State</td></t<>                                                                                                    | - input vie                                                                                            | SPlane | Setting | State  |
| Image: Angle of the second second | Filter                                                                                                 | Range  | Vector  | Measur |
| Directories       Files         Dome&ised ave/spring/66/me6/shell/.       ddamnp01         Abbrg.       Bigliot         Anome/sleelava/spring/66/me6/shell/.       Bigliot         Abbrg.       Bigliot         Bigliot       Bigliot         Anome/sleelava/spring/66/me6/shell/.       Bigliot         Bigliot       Bigliot         Anome/sleelava/spring/66/me6/shell/.       Bigliot         Bigliot       Bigliot         Bigliot                                                                                                    | /home/sleelava/spring06/hw6/shell/"                                                                    | Find   | Ident   | ASCII  |
| Domme Sizei Java/spring06/hw6/shell/.       ddmmp01       Appear       Color       Model         Appear       Color       Model       Group       Blank       SelPar         Aofilis       etemantlis       atematilis       atematilis       atematilis       atematilis         SelPar       Binary Plot       messag       I       2       3       4       5       6       7       D         File Type:       Binary Plot       messag       messag       messag       I       2       3       4       5       6       7       D         Multiple File Select       Selection       //nome/sizelava/spring06/hw6/shell//d3plo(       messag       I       2       3       4       5       6       7       D         Title       Legd       Tims       Triad       Recht       Messag       Messag       I       2       3       4       5       6       7       D         Title       Legd       Tims       Triad       Recht       Messag       Messag       I       2       3       4       5       6       7       D         Bito       Open       Filter       Cancel       Help       Help       I                                                                                                    | Directories Files                                                                                      | Feomp  | History | Views  |
| File Type:       Binary Plot         File Type:       Binary Plot         Multiple File Select       Selection         /home/sleelava/springo6/hv6/shell/d3plot       Multiple File Select         Selection       /home/sleelava/springo6/hv6/shell/d3plot         Title       Legd       Time Triad       Bealtr         Modiple File Select       Selection         /home/sleelava/springo6/hv6/shell/d3plot       Open         File Type:       Leon Acen       Zin         Yiew Wire Feat       Edge       Grid Mesh         Shift       Orid Mesh       Shrn Peen Zout       // Clp         One       First       Last       Ine       SF         Image: Time Triad       Image: Time Time Time Time Time Time Time Time                                                                                                    | home/sleelava/spring06/nw6/shell/                                                                      | Appear | Color   | Model  |
| dof.lis       dof.lis         eterment.lis       eterment.lis         eterment.lis       eterment.lis         eterment.lis       eterment.lis         eterment.lis       eterment.lis         ispost.effle       lispost.effle         ispost.effle       lispost.effle <td>Asisp</td> <td>Group</td> <td>Blank</td> <td>SelPar</td>                                                                                                    | Asisp                                                                                                  | Group  | Blank   | SelPar |
| idemant.lise         thell.k         thell.k         thell.k         tibell.k         tibell.k         tibell.k         tibell.k         tibell.k         tibell.k         tibell.k         tibell.k         tibell.k         tibell.k         tibell.k         tibell.k         Multiple File Sclect         Selection         /home/sleelava/spring06/hw6/shell/d3plof         Open       Filer         Cancel       Help         Title       Legt         Tims       Triad         Boolr       Moltiple File         Open       Filer         Cancel       Help         Title       Legt         Tims       Triad         Boolr       Mesh Shrn Peen Zont // Clp         Off       First         Last       Ine         No.d Div       State# i         One       Peri:                                                                                                    | dof.lis<br>alament lis                                                                                 | 1 2 3  | 3 4 5   | 6 7 D  |
| Open     Filter     Cancel     Help       Title     Legt     Tims     Triad     Beolr     Meolr     Frin     Isos     Leon     Acen     Zin     +10     Rx     DeOff     Spart     Top     Front     Right     Redw     Home       Hide     Shadt     View     Wire     Feat     Edge     Grid     Mesh     Shurn     Peen     Zout     //     Clp     All     Rpart     Bottm     Back     Left     Anum     Reset       © Off     Shift                                                                                                    | File Type: Binary Plot File Select<br>Selection<br>/home/sleelava/spring06/hw6/shell/d3plot            |        |         |        |
| Title Legt Tims Trial Boolr Moolr Frin Isos Leon Acen Zin +10 Rx DeOff Spars Top Front Right Redw Home         Hide Shad View Wire Feat Edge Orid Mesh Shan Peen Zout // Clp All Roure Botta Back Left Anim Reset         Off       Spars Print Right Redw Home         Shift       First I       Last I       Ine I       SP 1.4       Time I         O Shift       Montof Div State#       Image: Control       No.of Div State#       Image: Control       Image: Control                                                                                                    | Open Filter Cancel Help                                                                                |        |         |        |
| Hide Shad View Wire Feat Edge Orid Mesh Shrn Peen Zout // Clp All Reart Bottm Back Left Andm Reset Off Off Shift Control Perf:                                                                                                    | Title Legt Tims Triad Boolr Moolr Frin Isos Leon Acen Zin +10 Rx DeOff Spart Top Front Right Redw Home | o      |         |        |
| ● Off     First     I Last     Inc     Inc     SF     1.0     Time       ○ Shift     -     -     +     +     11     0     No.of Div     State#       ○ Control     -     -     +     +     11     0     No.of Div     State#                                                                                                    | Hide Shad View Wire Feat Edge Grid Mesh Shrn Peen Zout // Clp All Rpart Bottm Back Left Anim Rese      | L      |         |        |
| Control                                                                                                    | Off     First I Last I Ine I SF 1.0 Time I     Shift                                                   |        |         |        |
| Perf:                                                                                                    | ○ Control Control                                                                                      |        |         |        |
|                                                                                                    | Perf:                                                                                                  |        |         |        |
|                                                                                                    |                                                                                                    | 1      |         |        |

#### Figure 6: Binary file selection.

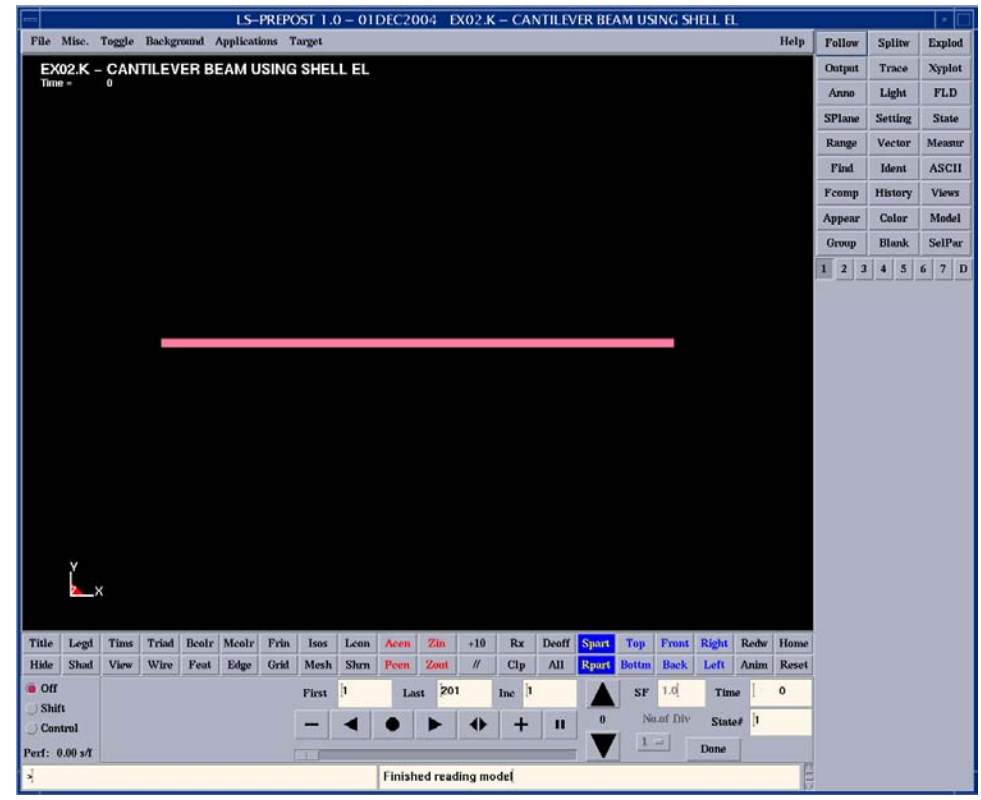

Figure 7: Display the model from *d3plot*.

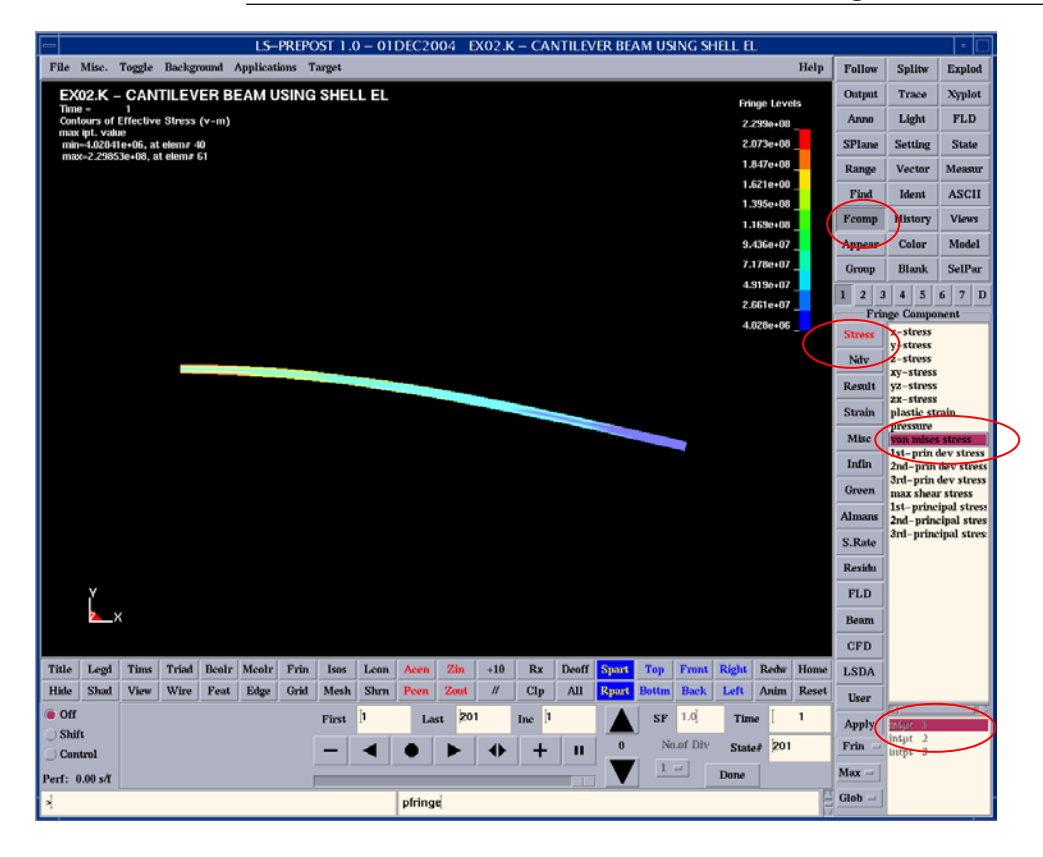

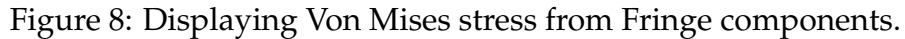

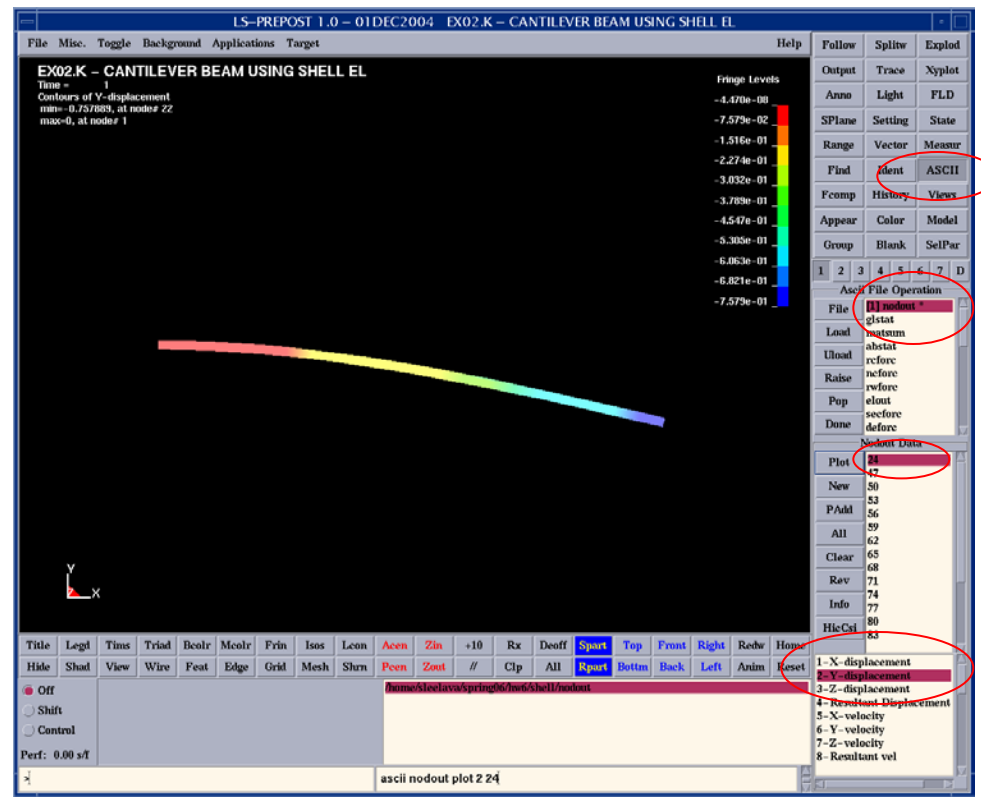

Figure 9: ASCII screen.

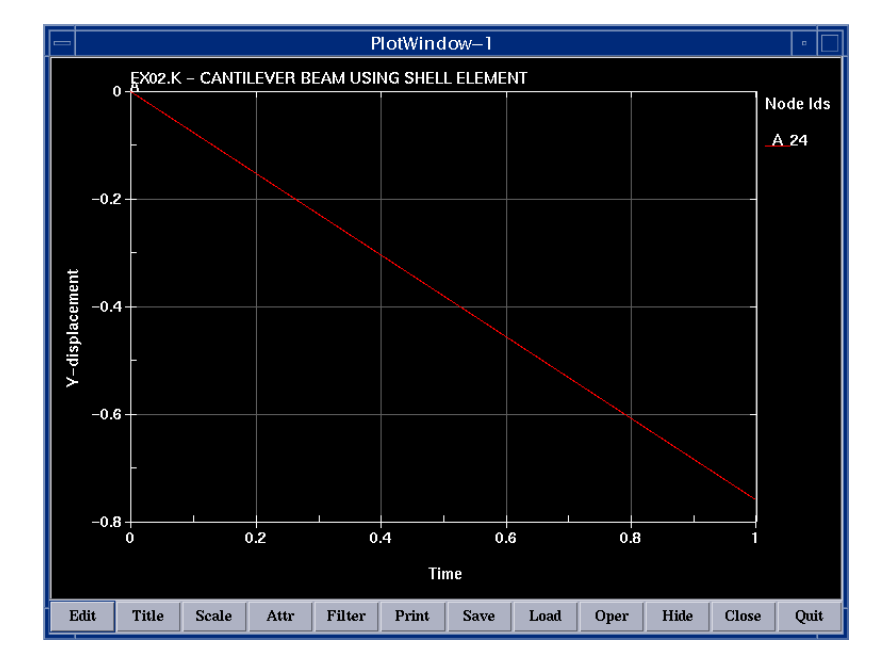

Figure 10: Node 24 y-displacement plot from  $t_0$  to  $t_{201}$ .

Appendix 1: Keyword input listing for **ex01.k** 

```
*keyword
*title
ex01.k - cantilever beam
$define solution control and output parameters
*control_implicit_general
1,0.005
*control_termination
1
*database_binary_d3plot
0.005
*database_history_node
1,2,3,4,5
*database_nodout
1
$$$$$$$$$$$$$$$$$$$$$$$$$$$$$$$$$$$$$
$define model geometry and material parameters
$$$$$$$$$$$$$$$$$$$$$$$$$$$$$$$$$$$$$
*part
aluminum beam
1,1,1
*section_beam
1,2
0.01,8.3333e-6,8.3333e-6,1.4083e-5
*mat_elastic
1,2710,69e9,0.33
*node
1,0,0,0,7,7
2,1.25,0,0,0,0
3,2.5,0,0,0,0
4,3.75,0,0,0,0
5,5,0,0,0,0
6,2.5,2.5,0,0,0
*element_beam
1,1,1,2,6,0,0,0,0,2
2,1,2,3,6,0,0,0,0,2
3,1,3,4,6,0,0,0,0,2
4,1,4,5,6,0,0,0,0,2
$define boundary conditions
$$$$$$$$$$$$$$$$$$$$$$$$$$$$$$$$$$$$$
*load_node_point
5,2,1,1
*define_curve
1
0,0
1,-10e3
*end
```

Appendix 2: Keyword input listing for ex02.k

```
*keyword
*title
ex02.k - nonlinear cantilever beam using shell element
$define solution control and output parameters
*control_implicit_general
1,0.005
*control_termination
1
*database_nodout
1
*database_history_node_set
1
*database_binary_d3plot
0.005
$$$$$$$$$$$$$$$$$$$$$$$$$$$$$$$$$$$$$
$define model geometry and material parameters
$$$$$$$$$$$$$$$$$$$$$$$$$$$$$$$$$$$$
*part
aluminum beam
1,1,1
*section_shell
1,2
0.1,0.1,0.1,0.1
*mat_elastic
1,2710,69e9,0.33
*node
1,0,0,0
2,5,0,0
3,0.25,0,0
4,0.5,0,0
5,0.75,0,0
6,1,0,0
7,1.25,0,0
8,1.5,0,0
9,1.75,0,0
10,2,0,0
11,2.25,0,0
12,2.5,0,0
13,2.75,0,0
14,3,0,0
15,3.25,0,0
16,3.5,0,0
17,3.75,0,0
18,4,0,0
19,4.25,0,0
20,4.5,0,0
21,4.75,0,0
22,5,0.1,0
23,5,2.50E-02,0
24,5,5.00E-02,0
25,5,7.50E-02,0
26,0,0.1,0
27,4.75,0.1,0
28,4.5,0.1,0
29,4.25,0.1,0
30,4,0.1,0
31,3.75,0.1,0
32,3.5,0.1,0
33,3.25,0.1,0
34,3,0.1,0
35,2.75,0.1,0
36,2.5,0.1,0
37,2.25,0.1,0
```

38,2,0.1,0 39,1.75,0.1,0 40,1.5,0.1,0 41,1.25,0.1,0 42,1,0.1,0 43,0.75,0.1,0 44,0.5,0.1,0 45,0.25,0.1,0 46,0,7.50E-02,0 47,0,5.00E-02,0 48,0,2.50E-02,0 49,0.25,2.50E-02,0 50,0.25,5.00E-02,0 51,0.25,7.50E-02,0 52,0.5,2.50E-02,0 53,0.5,5.00E-02,0 54,0.5,7.50E-02,0 55,0.75,2.50E-02,0 56,0.75,5.00E-02,0 57,0.75,7.50E-02,0 58,1,2.50E-02,0 59,1,5.00E-02,0 60,1,7.50E-02,0 61,1.25,2.50E-02,0 62,1.25,5.00E-02,0 63,1.25,7.50E-02,0 64,1.5,2.50E-02,0 65,1.5,5.00E-02,0 66,1.5,7.50E-02,0 67,1.75,2.50E-02,0 68,1.75,5.00E-02,0 69,1.75,7.50E-02,0 70,2,2.50E-02,0 71,2,5.00E-02,0 72,2,7.50E-02,0 73,2.25,2.50E-02,0 74,2.25,5.00E-02,0 75,2.25,7.50E-02,0 76,2.5,2.50E-02,0 77,2.5,5.00E-02,0 78,2.5,7.50E-02,0 79,2.75,2.50E-02,0 80,2.75,5.00E-02,0 81,2.75,7.50E-02,0 82,3,2.50E-02,0 83,3,5.00E-02,0 84,3,7.50E-02,0 85,3.25,2.50E-02,0 86,3.25,5.00E-02,0 87,3.25,7.50E-02,0 88,3.5,2.50E-02,0 89,3.5,5.00E-02,0 90,3.5,7.50E-02,0 91,3.75,2.50E-02,0 92,3.75,5.00E-02,0 93,3.75,7.50E-02,0 94,4,2.50E-02,0 95,4,5.00E-02,0 96,4,7.50E-02,0 97,4.25,2.50E-02,0 98,4.25,5.00E-02,0 99,4.25,7.50E-02,0 100,4.5,2.50E-02,0 101,4.5,5.00E-02,0 102,4.5,7.50E-02,0 103,4.75,2.50E-02,0 104,4.75,5.00E-02,0 105,4.75,7.50E-02,0

\*set\_node\_list 1 47,50,53,56,59,62,65,68 71,74,77,80,83,86,89,92 95,98,101,104,24 \*set\_node\_list 2 1,26,46,47,48 \*element\_shell 1,1,1,3,49,48 2,1,3,4,52,49 3,1,4,5,55,52 4,1,5,6,58,55 5,1,6,7,61,58 6,1,7,8,64,61 7,1,8,9,67,64 8,1,9,10,70,67 9,1,10,11,73,70 10,1,11,12,76,73 11,1,12,13,79,76 12,1,13,14,82,79 13,1,14,15,85,82 14,1,15,16,88,85 15,1,16,17,91,88 16,1,17,18,94,91 17,1,18,19,97,94 18,1,19,20,100,97 19,1,20,21,103,100 20,1,21,2,23,103 21,1,48,49,50,47 22,1,49,52,53,50 23,1,52,55,56,53 24,1,55,58,59,56 25,1,58,61,62,59 26,1,61,64,65,62 27,1,64,67,68,65 28,1,67,70,71,68 29,1,70,73,74,71 30,1,73,76,77,74 31,1,76,79,80,77 32,1,79,82,83,80 33,1,82,85,86,83 34,1,85,88,89,86 35,1,88,91,92,89 36,1,91,94,95,92 37,1,94,97,98,95 38,1,97,100,101,98 39,1,100,103,104,101 40,1,103,23,24,104 41,1,47,50,51,46 42,1,50,53,54,51 43,1,53,56,57,54 44,1,56,59,60,57 45,1,59,62,63,60 46,1,62,65,66,63 47,1,65,68,69,66 48,1,68,71,72,69 49,1,71,74,75,72 50,1,74,77,78,75 51,1,77,80,81,78 52,1,80,83,84,81 53,1,83,86,87,84 54,1,86,89,90,87 55,1,89,92,93,90 56,1,92,95,96,93 57,1,95,98,99,96 58,1,98,101,102,99 59,1,101,104,105,102

60,1,104,24,25,105 61,1,46,51,45,26 62,1,51,54,44,45 63,1,54,57,43,44 64,1,57,60,42,43 65,1,60,63,41,42 66,1,63,66,40,41 67,1,66,69,39,40 68,1,69,72,38,39 69,1,72,75,37,38 70,1,75,78,36,37 71,1,78,81,35,36 72,1,81,84,34,35 73,1,84,87,33,34 74,1,87,90,32,33 75,1,90,93,31,32 76,1,93,96,30,31 77,1,96,99,29,30 78,1,99,102,28,29 79,1,102,105,27,28 80,1,105,25,22,27 \$define boundary conditions \*boundary\_spc\_set 2,0,1,1,1,1,1,1 \*load\_node\_point 22,2,1,1 \*define\_curve 1 0,0 1,-10e3 \*end